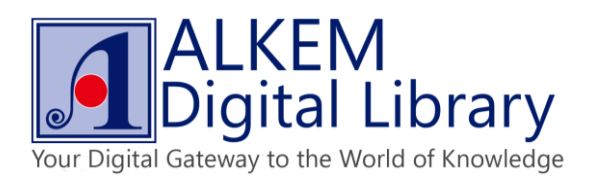

## How to Read an eBook Offline

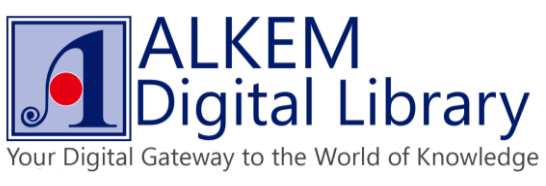

Click on "Download DRM epub/pdf" button to download .acsm file. •

| Image: Computer Science (non-matching)     Image: Computer Science (non-matching)     Image: Computer Science (non-matching)     Image: Computer Science (non-matching)     Image: Computer Science (non-matching)     Image: Computer Science (non-matching)     Image: Computer Science (non-matching)     Image: Computer Science (non-matching)     Image: Computer Science (non-matching)     Image: Computer Science (non-matching)     Image: Computer Science (non-matching)     Image: Computer Science (non-matching)     Image: Computer Science (non-matching) <th>gr   demo.aixenniorary.com/index.php:option=com_contentoview=articleord=570</th> <th>22 beginning, database, decign, colutions 8 catid_ 47 adult 8/Itemid_ 101</th> <th>C C</th> <th>acch</th> <th>~ ¢</th> <th><br/><b>1</b> 3</th> <th>÷ 6</th> <th></th> | gr   demo.aixenniorary.com/index.php:option=com_contentoview=articleord=570                                                                                                    | 22 beginning, database, decign, colutions 8 catid_ 47 adult 8/Itemid_ 101                                                                                                    | C C                                                                                                    | acch                                                                                                    | ~ ¢                                                                     | <br><b>1</b> 3 | ÷ 6 |  |
|----------------------------------------------------------------------------------------------------|----------------------------------------------------------------------------------------------------|----------------------------------------------------------------------------------------------------|----------------------------------------------------------------------------------------------------|----------------------------------------------------------------------------------------------------|-------------------------------------------------------------------------|----------------|-----|--|
| Home       Reporting       About Us       Contact Us       Support       Publishers       Videos         Videos         Categories         Science, Information & General Works       Aduit / Beginning Database Design Solutions         Science         Science, Information & General Works         Science         Science          Sci                                                                                                | Tuesday, 29 December 2015  ALKEM DIGITAL LIBRARY Vour Digital Cateway to the World of Knowledge                                                                                                    |                                                                                                    |                                                                                                    | Search                                                                                                    | Q Search<br>Hi yangbo,<br>Log out                                       |                |     |  |
|                                                                                                    | Home Reporting About Us Con<br>Categories<br>Technology<br>Computer Science, Information & General Work<br>Science<br>Social Sciences<br>Fiction<br>Arts & Recreation<br>Language<br>History & Geography<br>Religion<br>Philosophy & Psychology<br>Literature | Lact Us         Support         Publishers         Videos           You are here: Home / eBooks / Computer Science, Information and General<br>Support / Science, Information and General<br>Science, Information and General<br>Science, Information<br>Science, Information<br>Science, Information and General<br>Science, Information<br>Science, Information<br>Science, Informatio<br>Science, Information<br>Science, Information<br>Science, Inf | al Works   Adult   Beginn<br>lign Solutions<br>ehousing Technologies<br>494<br>es that virtually every appl<br>per. You'll discover what<br>he database so if gives g<br>oplication'ts requirement | ning Database Design Solutio<br>lication developer must work v<br>database are, their goals, an<br>good performance while minin<br>s. | ns<br>wth. This book<br>d why proper design is<br>nizing the chance for |                |     |  |

To secure your downloaded copy, please open .acsm immediately once it downloaded into your device. •

| no.aikemiibraty.coi | memory.priproprion=com_contentacitew=afficieolid=3702                                                          | soegnining-oataoase-design-solutionsocatio=47:aduitocitemId=101                                                                                                    | C Search                                                                                                    | ¥ 🗉                                                                                | <br>_ |
|---------------------|----------------------------------------------------------------------------------------------------|----------------------------------------------------------------------------------------------------|----------------------------------------------------------------------------------------------------|------------------------------------------------------------------------------------|-------|
|                     | Monday, 28 December 2015                                                                                       |                                                                                                    | Search                                                                                                    | Q Search                                                                           |       |
|                     | ALKEM DIGITAL LIBRARY<br>Your Digital Cateway to the World of Knowledge!                                       |                                                                                                    |                                                                                                    | Hi yangbo,<br>Log out                                                              |       |
|                     | Home Reporting About Us Conta                                                                                  | ct Us Support Publishers Videos                                                                                                    |                                                                                                    |                                                                                    |       |
|                     | Categories                                                                                                    | Yr Please open downloaded file in Adobe Digital Editions immediately                                                                                                    | ginning Database Design 4                                                                                                    |                                                                                    |       |
|                     | Technology<br>Computer Science, Information & General Works<br>Social Sciences<br>Fiction<br>Arts & Recreation | More Publisher: Wiley<br>Outsbase Design<br>Author: Rod Stephens<br>Subject Database & Data W<br>Related Book(s) #7804703                                                                                                    | OK<br>Varehousing Technologies<br>85494                                                                                                    |                                                                                    |       |
|                     | Language<br>History & Geography<br>Religion<br>Philosophy & Psychology<br>Literature                           | Description: The vast majority of software applications use relational datab-<br>introduces you to database design, whether you're a DRA or database dewe<br>necessary to achieve those goals. Additionally you'll master how to structure<br>error. You will learn how to decide what should be in a database to meet the | ases that virtually every application developer must<br>eloper. You'll discover what databases are, their go<br>re the database so it gives good performance while<br>application's requirements. | work with. This book<br>als, and why proper design is<br>minimizing the chance for |       |
|                     |                                                                                                    | Read Online Download DRM epub Number of copy available                                                                                                    | = 1                                                                                                    |                                                                                    |       |
|                     | Copyright © 2015 Alkem Company (S) Pte. Ltd.                                                                   |                                                                                                    |                                                                                                    |                                                                                    |       |
|                     |                                                                                                    |                                                                                                    |                                                                                                    |                                                                                    |       |
|                     |                                                                                                    |                                                                                                    |                                                                                                    |                                                                                    |       |

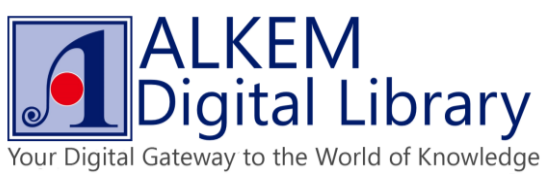

Open .acsm file with Adobe Digital Edition or other supported readers. •

| Alkem Digital Library - Be 🗙 🕂                                                                                                    |                                                                                                    |                                                                                                    |                                                                                                    |                                                                                 |          | -       | 0 ×        |
|----------------------------------------------------------------------------------------------------|----------------------------------------------------------------------------------------------------|----------------------------------------------------------------------------------------------------|----------------------------------------------------------------------------------------------------|---------------------------------------------------------------------------------|----------|---------|------------|
| ( demo.alkemlibrary.com/index.php?option=com_content&view                                                                                                    | =article&id=37623:beginning-database-design-solutions&catid=47:adult&ltemic                                                                                                    | d=101 C                                                                                                    | <b>♀</b> Search                                                                                                    | ☆ 自                                                                             | □ ↓      | î       | <b>9</b> = |
| Monday, 28 December 2015                                                                                                    |                                                                                                    |                                                                                                    | Search                                                                                                    | Q Search                                                                        |          |         |            |
| Your Digital Catevay to the W                                                                                                    | L LIBRARY<br>Kardi of Knowledge!                                                                                                    |                                                                                                    |                                                                                                    | Hi yangbo,<br>Log out                                                           |          |         |            |
|                                                                                                    | Opening URLLink.acsm ×                                                                                                    | 1                                                                                                    |                                                                                                    |                                                                                 |          |         |            |
| Home Reporting At                                                                                                    | You have chosen to open:                                                                                                    |                                                                                                    |                                                                                                    |                                                                                 |          |         |            |
| Categories                                                                                                    | which is: Adobe Content Server Message (1.5 KB)<br>from: https://acs.alkemlibrary.com:8443                                                                                                    | mation and General Works / Adult                                                                                                    | t / Beginning Database Design Solut                                                                                                    | tions                                                                           |          |         |            |
| Technology<br>Computer Science, Informatio<br>Science<br>Social Sciences<br>Fiction<br>Arts & Recreation<br>Language<br>History & Geography<br>Religion<br>Philosophy & Psychology<br>Literature | What should Firefox do with this file?            • Open with Adobe Digital Editions 4.5 (default)             § Save File             Do this automatically for files like this from now on.             OK             OK             OK             Introduces you to database design, whether you're JUH         necessary to activate these pools. Additionally you'll ma             error. You will learn how to decide what should be in a data             Read Online             Download DRM epub         Number | 170440520<br>hing Database Design Solutions<br>x<br>Viley<br>1Stephens<br>tabase & Data Warehousing Techr<br>>K(s): 9780470385494<br>relational database that virtually e<br>A or database developer. You'll dicase<br>set how to Struchure the database<br>tabase to meet the application's requ<br>and a stabase developer to the stabase of the stabase developer. | vologies<br>vvery application developer must wor<br>ver what dababases are, their goals ;<br>it gives good performance while min<br>airements. | k with. <i>This book</i><br>and why proper design is<br>nimizing the chance for |          |         |            |
| Copyright © 2015 Alkern Compan                                                                                                    | y (S) Pie. Ltd.                                                                                                    |                                                                                                    |                                                                                                    | Scroll to Top                                                                   |          |         |            |
|                                                                                                    |                                                                                                    |                                                                                                    |                                                                                                    |                                                                                 | We are ( | online! |            |

Wait for the eBook to download into your device. •

| <b>2</b>                                                              | Adobe Digital Editions                                                                                                    | - 0 ×                                                                                                    |
|-----------------------------------------------------------------------|----------------------------------------------------------------------------------------------------|----------------------------------------------------------------------------------------------------|
| File Library Help                                                     |                                                                                                    |                                                                                                    |
| Last Read                                                             | Bookshelves - All Items (7)                                                                                                    | Sort by Title 💙 📰 🔳                                                                                         |
| Exploring Ecosystems<br>Biskup, Agniesista<br>Read<br>Bookshelves & + | Charles Darwin and the Theor<br>by: Adamon, Neather<br>Lat: Page Read: 11 of 19<br>Added Or: 11/16/2015 1511 PM<br>L.                                                                                                    | Exploring Ecosystems with M<br>by: Bisan, Agnesia<br>Last Page Read: To 19<br>Added On: 12/26/2015 12:30 AM |
| Not Read                                                              | The Low Cost Carrier Worldwi                                                                                                    |                                                                                                    |
| Borrowed                                                              | By Adde System Receptorate     Der Adde System Receptorate     Der Adde System Receptorat |                                                                                                    |
| Purchased                                                             | Latt Rape Read: Latt Rape Read: Latt Rape Read: 25 of 220<br>Added On: ULLEDINS 1202 BM                                                                                                    |                                                                                                    |
| Recently Read                                                         | Digital Editions                                                                                                    |                                                                                                    |
| Recently Added                                                        | Eufiling Regioning Database Design Solutions                                                                                                    |                                                                                                    |
|                                                                       | Pullting Degrading Content                                                                                                    |                                                                                                    |

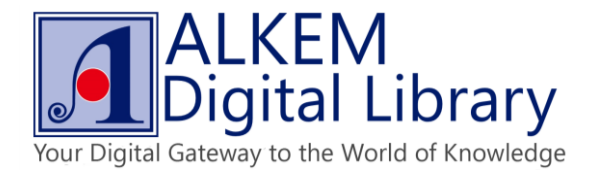

• Perform functions such enlarge text, bookmark page and full screen mode while reading.

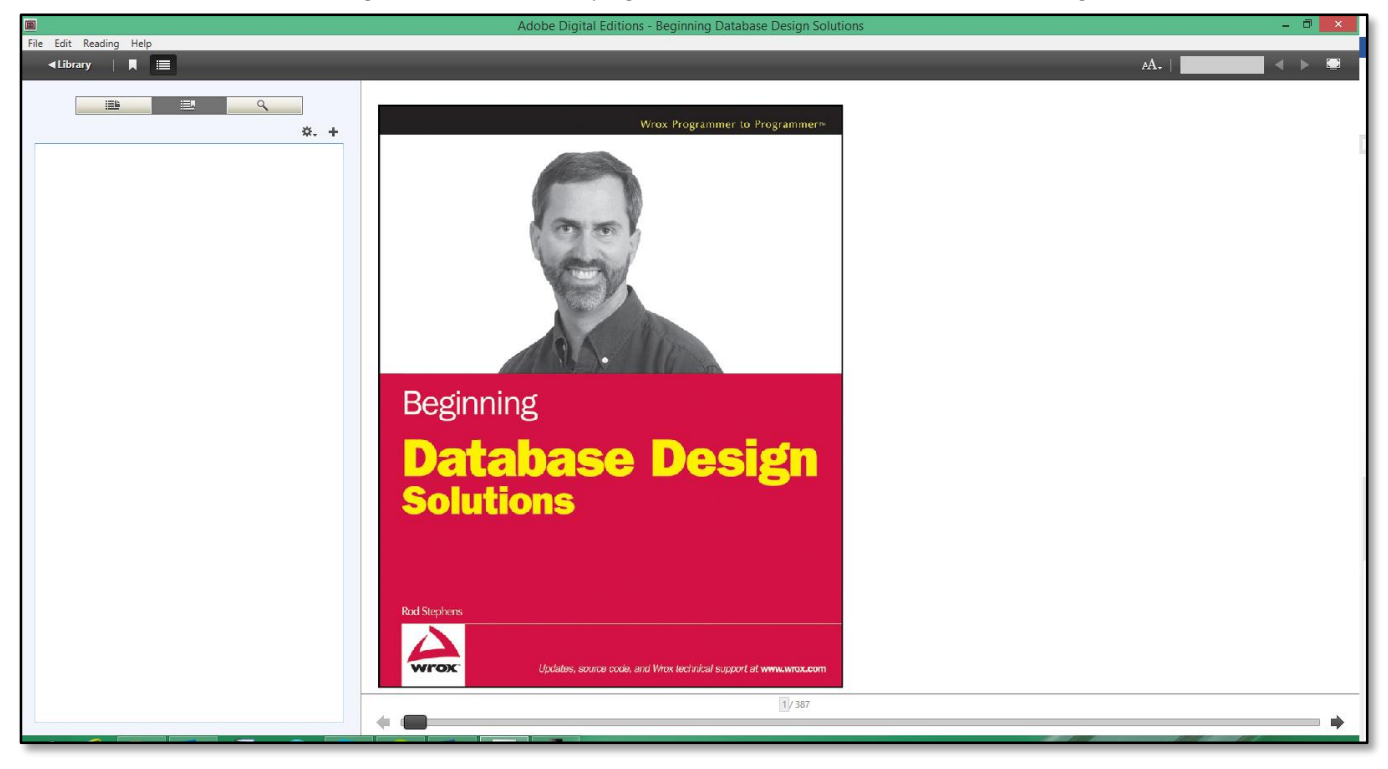

• Click on "Bookmark" button to add bookmarks.

|                                                                                                    | Adobe Digital Editions - Beginning Database Design Solutions                                                                                                    | - 0 ×                                                                                                    |
|----------------------------------------------------------------------------------------------------|----------------------------------------------------------------------------------------------------|----------------------------------------------------------------------------------------------------|
| File Edit Rev<br>Liby dding Help                                                                                                    |                                                                                                    | A.                                                                                                    |
| Create Bookmark                                                                                                    | <b>Introduction</b><br>It has been estimated that more than 80 percent of all computer programming is databaserelated. This is certainly easy to believe. After all, a database can be a powerful tool for doing exactly what computer programs do best sore, manipulate, and display data. Even many programs that seem at first glance to have little to do with traditional business-oriented data use databases to make processing easier. In fact, looking back on more than 20 years of software development experience, I'm hard pressed to think of a single non-trivial application that I've worked on that data use look of a database spin are leit many applications, but they also often play are ritical                                                                                                    | Who This Book Is Network to the professionals and students who want to learn how to design,<br>narlyze, and understand databases. The material will benefit those who want a better high-<br>level understanding of databases such as proposal managers, architects, project managers,<br>and even customers. The material will also benefit those who will a lexulaly design, build,<br>and work with databases such as database designers, database administrators, and pro-<br>grammers. In many projects, these roles overlaps to the same person may be responsible<br>database. This book is aimed at IT professionals and students of all experience levels. It does not<br>assume that you have any previous experience with databases or programs that use them.<br>It does not assume that you have experience with databases of all you really need is a                                                                                                    |
| Introduction Introduction to Databases and Database Design Part I: Introduction to Database and Database Design Part II: A Detailed Case Study Part II: A Detailed Case Study Part V: Advanced Topics Appendix A: Exercise Solutions Appendix B: Sample Database Designs Glossary Index Advertisement | role. If the data is not properly stored, it may become corrupted and the program will be<br>unable to find what it needs in a reasonable amount of time.<br>Unless the database stores its data safely and effectively, the application will be useless<br>no matter how well-designed the rest of the system may be. The database is like the<br>foundation of a building without a strong foundation, even the best crated building will<br>fial, sometimes specticularly (the Leaning Tower of Pisa notwithanding).<br>With such a large majority of applications relying so barvily on databases, you would<br>expect everyone involved with application development to have a solid, formal foundation<br>in database design and construction. Everyone including database designers, application<br>architects, programmers, database administrators, and project managers should ideally<br>understand what makes a good database design. Even an application's key customers and<br>users could benefit from understanding how databases work.<br>Sadly that is usually not the case. Many IT professionals have learned what they know<br>about databases through rumor, trial-and-error, and pajnetic seign but they was till<br>not understand why a dosign is good or bad, and they may still<br>not understand the reasons why a design is good or bad, and they may keep behind a trail<br>of rickety poorly constructed programs built to a bady abase se loundations. | willingness and desire to learn. <b>What This Book Covers</b> This book explains database design. It tells how to plan a database's structure so the database will be robust, resistant to errors, and flexible enough to accommodate a reason- database will be robust, resistant to errors, and flexible enough to accommodate a reason- database will be robust, resistant to errors, and flexible enough to accommodate a reason- database will be robust, resistant to errors, and flexible enough to accommodate a reason- database will be robust, resistant to errors, and flexible enough to accommodate a reason- database will be robust, resistant to errors, and flexible enough to accommodate a reason- model to enough the robust of the robust of the robu |
|                                                                                                    | This book provides the tools you need to design a database. It explains how to determine what should go in a database and how a database should be organized to ensure data integrity and a reasonable level of performance. It explains techniques for designing a database this is strong enough to store data safely and consistently, flexible enough to allow the application to retrieve the data it needs quickly and reliably, and adaptable enough to accommodate a realistic amount of change. With the ideas and techniques described in this book, you will be able to build a strong foundation for database applications.                                                                                                    | This book explains database design. It tells how to determine what should go in a database<br>and how the database should be structured to give the best results.<br>This book does not focus on actually <i>creating</i> the database. The details of database<br>constructions are different of database tools so, to remain as generally useful as<br>possible, this book doesn't concentrate on any particular database system. You can apply<br>the techniques described here equally to whatever database tool you use, whether it's<br>Access, SQL Server, Oracle, MySQL, or some other database product.                                                                                                    |

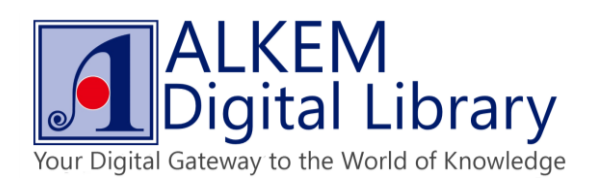

• Switch between "table of contents" and "bookmark" list.

|                                                                                                    | Introduction                                                                                                    | Who This Book Is For                                                                                                    |
|----------------------------------------------------------------------------------------------------|----------------------------------------------------------------------------------------------------|----------------------------------------------------------------------------------------------------|
| Bookmarks       Table of Contents<br>Cover       Title Page       Copyright       About the Author       Credits       Acknowledgments       Introduction       til Introduction to Databases and Databa       Part I: Advance Design Process and T       Paperdix A: Exercise Solutions       Appendix B: Sample Database Designs       Glossary       Index       Advertisement | It has been estimated that more than 80 percent of all computer programming is databaserelated. This is certainly easy to believe. After all, a database can be a powerful tool for disence constraints of the second second secon | <text><text><section-header><text><text><text><text><text><text></text></text></text></text></text></text></section-header></text></text> |

• Click on "Change font size" button to change font size.

|                                                                                                    | Adobe Digital Editions - Beginning Database Design Solutions                                                                                                    |                                                                                                    |
|----------------------------------------------------------------------------------------------------|----------------------------------------------------------------------------------------------------|----------------------------------------------------------------------------------------------------|
| e Edit Reading Help                                                                                                    |                                                                                                    |                                                                                                    |
| <library th=""  ="" ■="" 📰<=""><th></th><th>A.   A.  </th></library>                                                                                                    |                                                                                                    | A.   A.                                                                                                    |
| 📑 🔍 Q                                                                                                    | Introduction                                                                                                    | Who This Bok Is Change Font Size                                                                                                    |
| ż.                                                                                                    |                                                                                                    | This book is intended for IT professionals and st ksign,                                                                                  |
| Table of Contents<br>Cover<br>Title Page<br>Copyright<br>About the Author<br>Credits<br>Acknowledgments<br>Introduction<br>Part II: Database Design<br>Part II: A Detailed Cases and Techniques<br>Part II: A Detailed Case Study<br>Part IV: Ingementing Databases (with Examples in Access and MySQL)<br>Part V: Advanced Topics<br>Appendix & Sample Database Designs<br>Glossary<br>Index<br>Advertisement | It has been estimated that more than 80 percent of all computer programming is databaserelated. This is certainly easy to believe. After all, a database can be a powerful tool for doing eacity what computer programs to best: store, manipulate, and display data. Even many programs that seem at first glance to have little to do with traditional business oriented data use databases to make processing easier. In fact, looking back on some than 20 years of software development experience, I'm hard pressed to think of a single non-trivial application that I've worked on that dirft urses some kind of database. Not only do databases play a role in many applications, but they also often play a critical role of the data is not properly organized, the program may be unable to they well-designed the rest of the system may be. The database is like the foundation of a building: without a strong foundation, even the best craited building with a large majority of applications relying so heaving. Journal of the system may be the database to suggest the rest of the system may be. The database is like the foundation of a building: without a strong foundation, even the best craited building with a large majority of applications relying so heavily on databases, you would not ababase design and construction. Everyone including database designs and construction. Ferryone including database designs and construction. Ferryone including database designs and construction. Ferryone including database designs and construction. Ferryone signal share design built on structions have prosens and user could benefit from understanding how databases to design but ontriving through trunce, trial-and-error, and painful experience. Over the years, some develop an intuitive fer of bort shar makes a good database design but application at they know show develop an intuitive fer of years and share database to design but they may tell to rickety, poorly constructed programs built on shary databases. It explains how to determine thin sthooky pointed the | <text><text><section-header><text><text><text><text><text><text></text></text></text></text></text></text></section-header></text></text> |
|                                                                                                    |                                                                                                    | 12/267                                                                                                    |
|                                                                                                    |                                                                                                    | 12/ 36/                                                                                                    |
|                                                                                                    |                                                                                                    |                                                                                                    |

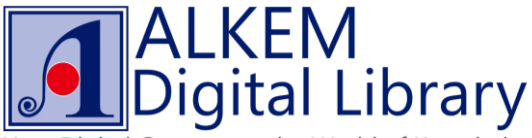

Your Digital Gateway to the World of Knowledge

• Type in search box to search content, click on arrow buttons to switch between search results.

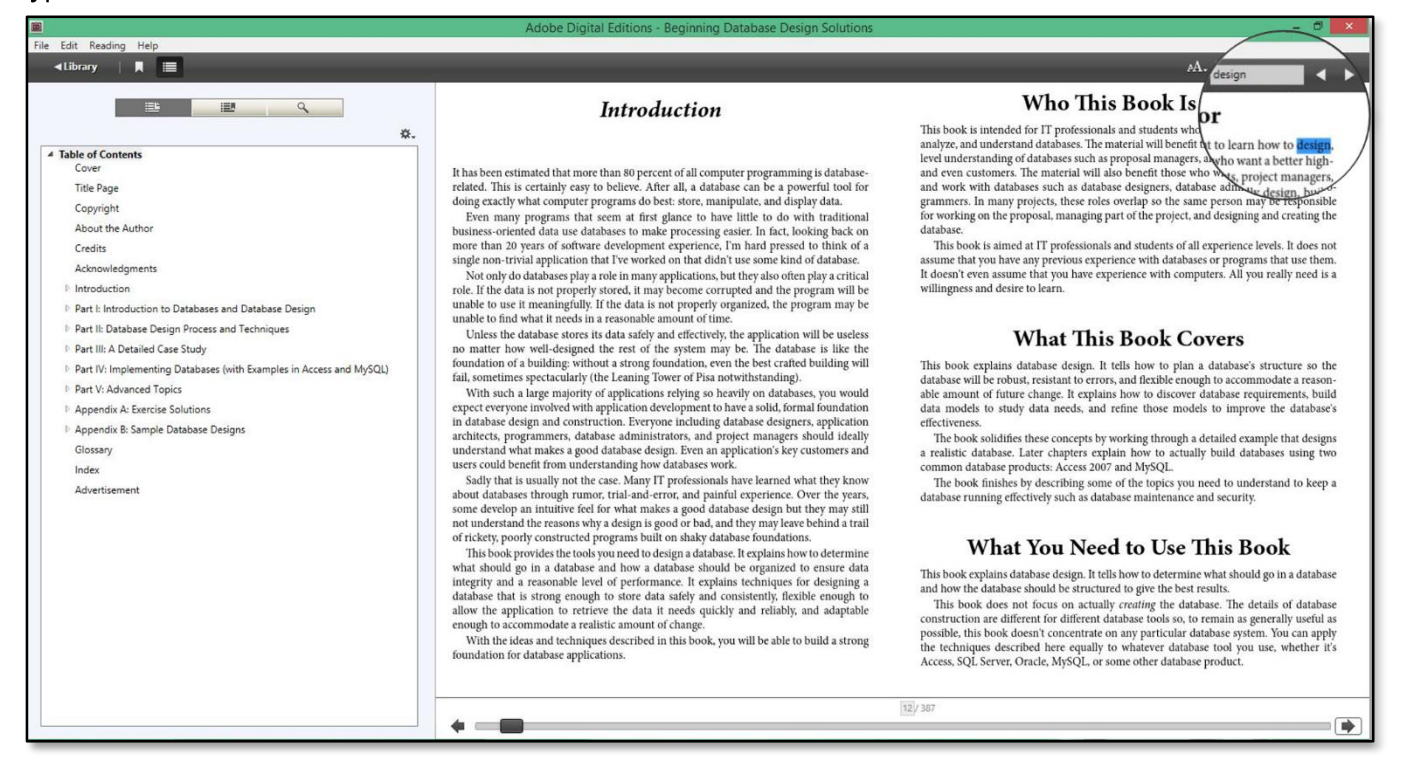

• Select contents and right click to perform functions such as highlight, add note and bookmark.

|                                                                                                    | A.                                                                                                    |
|----------------------------------------------------------------------------------------------------|----------------------------------------------------------------------------------------------------|
|                                                                                                    |                                                                                                    |
| Introduction                                                                                                    | Who This Book Is For                                                                                                    |
| It has been estimated that more than 80 percent of all computer programming is database-<br>related. This is certainly easy to believe. After all, a database can be a powerful tool for<br>doing exactly what computer programs do best: store, manipulate, and display data.<br>Even many programs that seem at first galance to have little to do with traditional<br>busines-oriented data use databases to make processing easier. In fact, looking back on<br>more than 20 years of software development experience. It make prome kind of database.<br>Not only do databases play a tole in me the non-tert program will be<br>unable to use it meaningfully. If it<br>unable to find what it needs in a property store to the to text.                                                                                                    | This book is intended for IT professionals and students who want to learn how to design,<br>analyze, and understand databases. The material will benefit those who want a better high-<br>level understanding of databases such as proposal managers, architects, project managers,<br>and even customers. The material will also benefit those who will actually design, build,<br>and work with databases such as database designers, database administrators, and pro-<br>grammers. In many projects, these roles overlap so the same person may be responsible<br>for working on the proposal, managing part of the project, and designing and creating the<br>database.<br>This book is aimed at IT professionals and students of all experience levels. It does not<br>assume that you have any previous experience with databases or programs that use them.<br>It doesn't even assume that you have experience with computers. All you really need is a<br>willingness and desire to learn.                                                                                                    |
| Unless the database stores it is the normater how well-designed on the thought of a building with in a cooking of a building with an accent of the thought of a building with an accent of the thought of a book of the thought of a book of the thought of a book of the thought of a book of the thought of a book of the thought of a book of the thought of the thought of | What This Book Covers           This book explains database design. It tells how to plan a database's structure so the database will be robust, resistant to errors, and flexible enough to accommodate a reasouble at models to study data needs, and refine those models to improve the database's distanced. Later chapters explain how to ach actually build database using two common database podates. Access 2007 and MySQL.           The book finishes by describing some of the topics you need to understand to keep a database running effectively such as database mathematic and security.           What Double Double D |
| database that is strong enough to store data safely and consistentified to do using its<br>database that is strong enough to store data safely and consistently. Exoble enough to<br>allow the application to retrieve the data it needs quickly and reliably, and adaptable<br>enough to accommodate a realistic amount of change.<br>With the ideas and techniques described in this book, you will be able to build a strong<br>foundation for database applications.                                                                                                    | and how the database should be structured to give the best results.<br>This book does not focus on actually creating the database. The details of database<br>construction are different for different database tools so to remain as generally useful as<br>possible, this book doesn't concentrate on any particular database system. You can apply<br>the techniques described here equally to whatever database tool you use, whether if's<br>Access, SQL Server, Oracle, MySQL, or some other database product.                                                                                                    |
|                                                                                                    | So the develop in the treations why a design is good to bad, and they may leave behind a trail<br>of rickety, poorly constructed programs built on shaky database foundations.<br>This book provides the toolsy oun ceft od esign a database. It explains how to determine<br>what should go in a database and how a database should be organized to ensure data<br>integrity and a reasonable level of performance. It explains themicuges for designing a<br>database that is strong enough to store data safely and consistently, flexible enough to<br>allow the application to retrieve the data it needs quickly and reliably, and adaptable<br>enough to accommodate a realistic amount of change.<br>With the ideas and techniques described in this book, you will be able to build a strong<br>foundation for database applications.                                                                                                    |

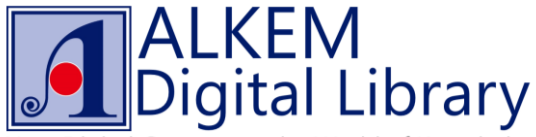

Your Digital Gateway to the World of Knowledge

• Click on Library button at the upper left corner of reading interface to exist reading and enter library shelf.

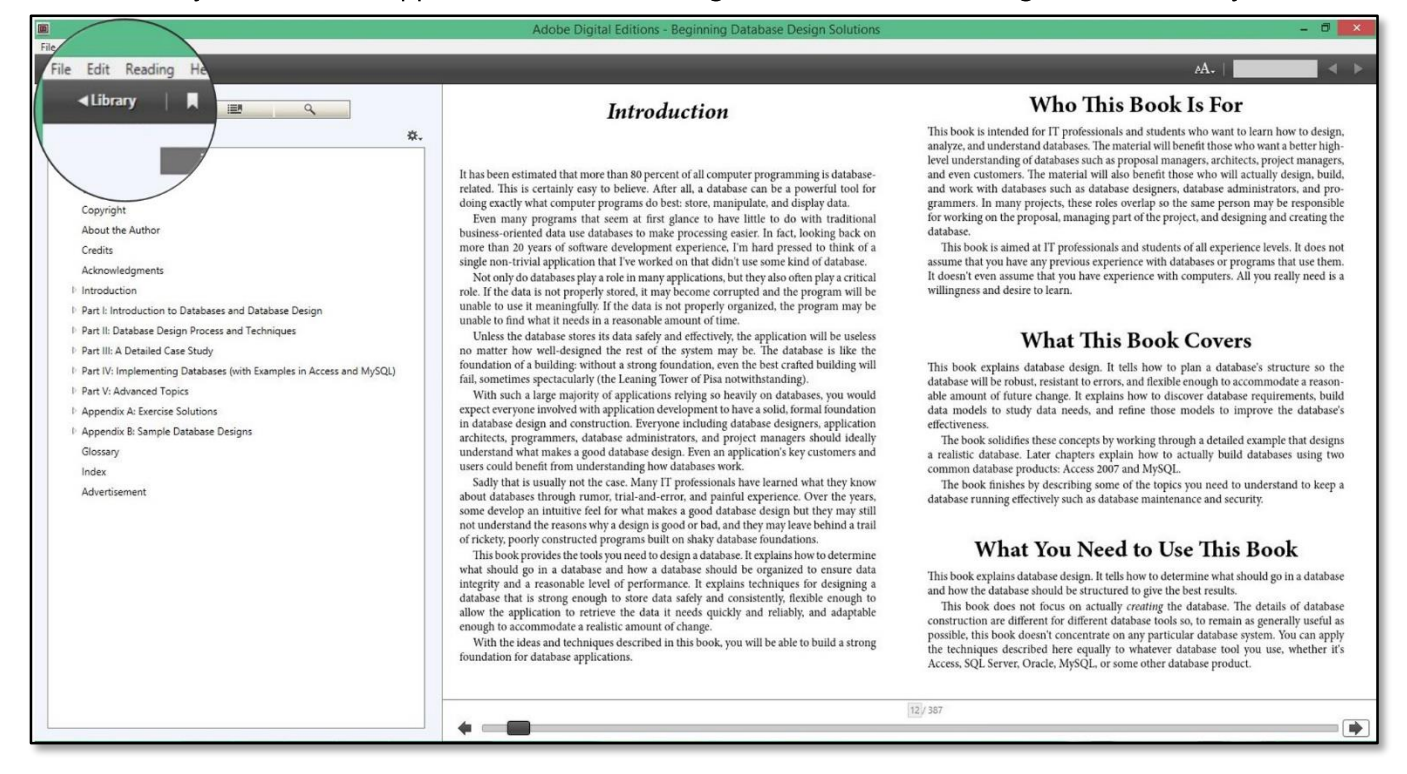

• Right click selected title and choose "item info" to check borrowed eBooks' information.

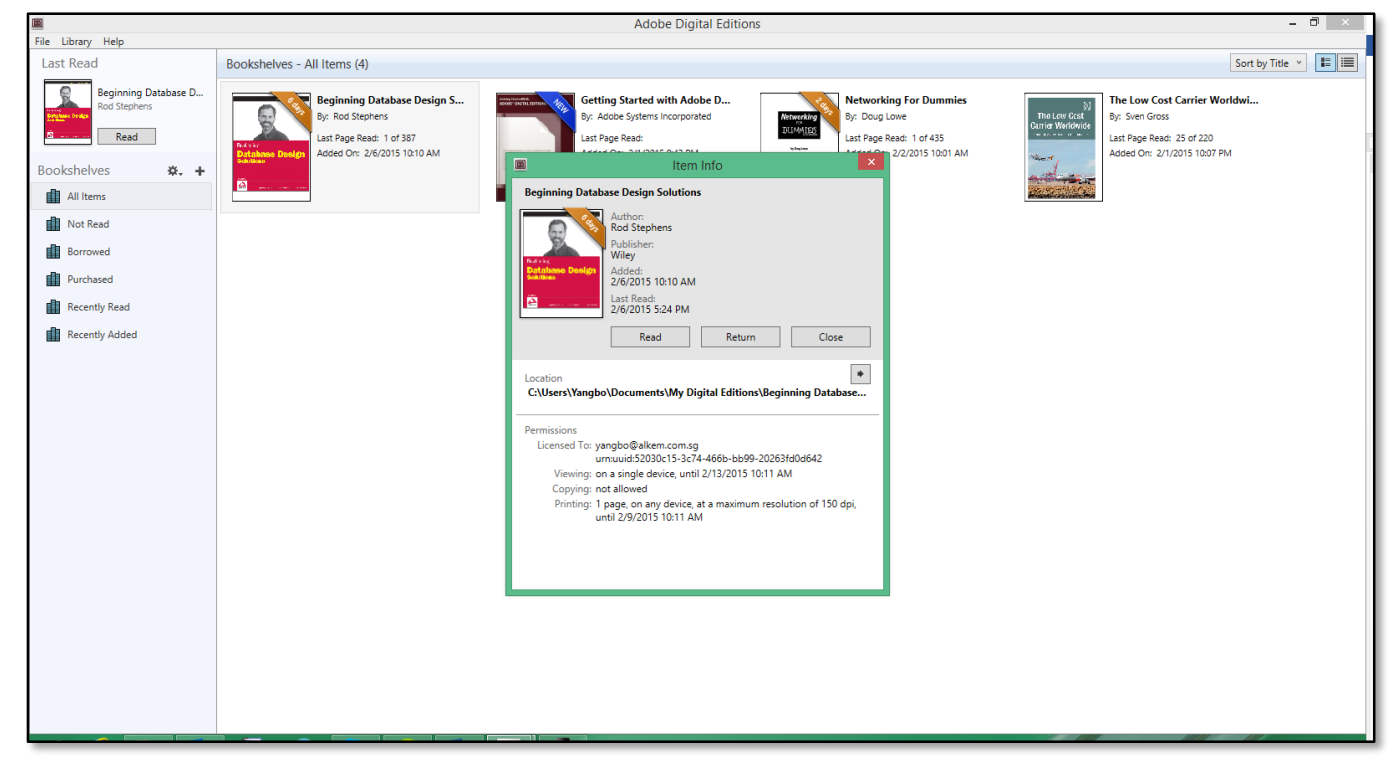

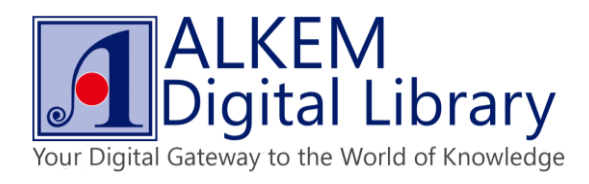

• Click on "Return" button to return borrowed eBook, to confirm, press "Return" again.

|                                                                     | Adobe Digital Editions 🛛 🗕 🗗 🗙                                                                                                    |
|---------------------------------------------------------------------|----------------------------------------------------------------------------------------------------|
| File Library Help                                                   |                                                                                                    |
| Last Read                                                           | Bookshelves - All Items (4)                                                                                                    |
| Beginning Database D<br>Rod Stephens<br>Bookshelves <b>&amp;. +</b> | Beginning Database Design S<br>By: Rod Stephens       Beginning Database Design S<br>By: Rod Stephens       Beting Started with Adobe D<br>By: Adobe Systems incorporated<br>Last Page Read: 1 of 357<br>Added On: 2/5/2015 10:10 AM       By: Adobe Systems incorporated<br>Last Page Read: 1 of 435<br>Added On: 2/1/2015 943 PM       By: Doug Lowe       By: Doug Lowe       By: Seen Gross       By: Seen Gross         Image Read: 1 of 435<br>Added On: 2/5/2015 10:10 AM       By: Doug Lowe       By: Doug Lowe       By: Doug Lowe       By: Seen Gross       By: Seen Gross |
| Not Read                                                            |                                                                                                    |
| Borrowed                                                            |                                                                                                    |
| Purchased                                                           |                                                                                                    |
| Recently Read                                                       | Digital Editions                                                                                                    |
| Recently Added                                                      | Are you sure you want to return Beginning Database Design<br>Solutions ?<br>If this borrowed item vas fulfilled with one or more other items,<br>returning it would also return all of these items.<br>Don't show this alert again<br>Return Cancel                                                                                                    |

• Once a title is in "On Loan" status, check "Estimated available date" for the next availability.

| n/index.php?option=com_content&view=article&id=37623:1                                                                                                    | eginning-database-design-solutions&catid=47:adult&ltemid=101                                                                                                    | C Search                                                                                                    | ☆ 日                                                                                                    |                                                                                                    | 🔸 n                                                                                                    | È                                                                                                    |
|----------------------------------------------------------------------------------------------------|----------------------------------------------------------------------------------------------------|----------------------------------------------------------------------------------------------------|----------------------------------------------------------------------------------------------------|----------------------------------------------------------------------------------------------------|----------------------------------------------------------------------------------------------------|----------------------------------------------------------------------------------------------------|
| Tuesday, 29 December 2015                                                                                                    |                                                                                                    | Se                                                                                                    | arch Q Search                                                                                                    |                                                                                                    |                                                                                                    |                                                                                                    |
| ALKEM DIGITAL LIBRARY<br>Your Digital Cateway to the World of Knowledge!                                                                                                    |                                                                                                    |                                                                                                    | Hi Melvin Choo,<br>Log out                                                                                                    |                                                                                                    |                                                                                                    |                                                                                                    |
| Home Reporting About Us Contact                                                                                                    | Us Support Publishers Videos                                                                                                    |                                                                                                    |                                                                                                    |                                                                                                    |                                                                                                    |                                                                                                    |
| Categories                                                                                                    | You are here: Home / eBooks / Computer Science, Information and G                                                                                                    | eneral Works / Adult / Beginning Databas                                                                                                    | e Design Solutions                                                                                                    |                                                                                                    |                                                                                                    |                                                                                                    |
| Technology<br>Computer Science, Information & General Works<br>Science<br>Social Sciences<br>Fiction<br>Arts & Recreation<br>Language<br>History & Geography<br>Religion<br>Philosophy & Psychology<br>Literature | ISBN: 9780470440520<br>Title: Beginning Database<br>Subtre:<br>Publisher: Winx<br>Publisher: Winx<br>Publisher: Publisher: P | Design Solutions                                                                                                    | oper must work with. <i>This book</i><br>re, their goals, and why proper design is<br>ance while minimizing the chance for                                                                                                    |                                                                                                    |                                                                                                    |                                                                                                    |
| Copyright © 2015 Alkern Company (S) Ple. Ltd.                                                                                                    | Un Loam Number of copy available = 0                                                                                                    | 2016-01-05 (+0800))                                                                                                    | Scroll to Top                                                                                                    |                                                                                                    |                                                                                                    |                                                                                                    |
|                                                                                                    |                                                                                                    |                                                                                                    | _                                                                                                    |                                                                                                    |                                                                                                    |                                                                                                    |
|                                                                                                    | vindes.php?loptione.com_content&views article&id= 37624b<br>Tuesday, 29 December 2015                                                                                                    | vindesphilpleptons concontent&views unticle&vides 37622 beginning- database- design-solutions&catid=47:adult&&tented=101   Turesday: 20 December 2015   interpreter District Library   Itom <u>eporting bout Us contact Us suppor</u> <u>Publishers Videos</u> interpreter District Library   interpreter District Library   inter | verdexplopleptions concurrent Notices verdexplopleptions concurrent Notices   Concurrent Notices   Concurrent Notices   Concurrent Notices   Note   Concurrent Notices   Concurrent Notices   C | endex play play plane concer, concrete fielded as 37622 begrounding database design - solutions database design - solutions - solutions - solutions | <form>  endedplopping on concentration of an object of a status of a status of a statu</form> | <form>  endexplayInplane Image: Control of Control of</form> |